SZOLGÁLTATÓI NYILVÁNTARTÁS MŰKENG RENDSZER FELHASZNÁLÓI LEÍRÁSA VI. KÖTET (IRAT KIADMÁNYOZÁSA – SZGYH ELBÍRÁLÓ)

Felhasználói kézikönyv VI. kötet 2014.06.30.

# Tartalomjegyzék

| 1. | Bev  | ezetés                                        | 2  |
|----|------|-----------------------------------------------|----|
| 2. | Átfo | ogó ismertetés                                | 3  |
|    | 2.1. | Jogosultság                                   | 3  |
|    | 2.2. | Belépés a rendszerbe                          | 4  |
|    | 2.3. | A képernyő felépítése, navigációs lehetőségek | 5  |
| 3. | Irat | kiadmányozása (SZGYH elbíráló)                | 7  |
|    | 3.1. | Ügyirat szerkesztés                           | 8  |
|    | 3.2. | Folyamatban továbbléptetés 1                  | 11 |

#### 1. Bevezetés

A szociális igazgatásról és szociális ellátásokról szóló 1993. évi III. törvény (a továbbiakban: Szt.) 92/K. §-ának (1) bekezdése szerint szociális szolgáltatást a jogszabályokban előírt feltételek teljesítése esetén bármely fenntartó biztosíthat, ha az általa fenntartott szociális szolgáltató, szociális intézmény (székhely, telephely) jogerősen be van jegyezve a szolgáltatói nyilvántartásba.

A gyermekek védelméről és a gyámügyi igazgatásról szóló 1997. évi XXXI. törvény (a továbbiakban: Gyvt.) 98. §-ának (1) bekezdése szerint a gyermekjóléti és gyermekvédelmi szolgáltató tevékenységet a jogszabályokban előírt feltételek teljesítése esetén bármely fenntartó biztosíthat, ha a gyermekjóléti és gyermekvédelmi szolgáltató tevékenységet nyújtó, általa fenntartott szolgáltató, intézmény, hálózat (székhely, telephely) jogerősen be van jegyezve a szolgáltatói nyilvántartásba. Egyes gyermekvédelmi szolgáltató tevékenységek nyújtását jogszabály kizárólagosan állami szerv hatáskörébe utalhatja.

A szociális, gyermekjóléti és gyermekvédelmi szolgáltatók, intézmények és hálózatok hatósági nyilvántartásáról és ellenőrzéséről szóló 369/2013. (X. 24.) Korm. rendelet 3. §-ának (1) bekezdése szerint a Kormány az <u>Szt.</u> és a <u>Gyvt.</u> alkalmazása során működést engedélyező szervnek a szociális és gyámhivatalt, valamint a Nemzeti Rehabilitációs és Szociális Hivatalt jelöli ki.

Jelen felhasználói kézikönyv célja, hogy útmutatást adjon az engedélyesek szolgáltatói nyilvántartásba történő bejegyzésére, törlésére, adatmódosítására irányuló eljárásoknak – a működést engedélyező szerv által – a szolgáltatói nyilvántartás informatikai rendszerében történő feladatai elvégzéséhez.

# 2. Átfogó ismertetés

### 2.1. Jogosultság

| Az alábbi táblázat tartalmazza a  | rendszer szere   | plőinek nevét. | és tevékeny | zségük leírását. |
|-----------------------------------|------------------|----------------|-------------|------------------|
| The undeed tuendeut turtunnueeu t | I CHIGOLOI DECIC | promon never,  | es ce renem | began lenabati   |

| Szereplő neve      | Szereplő tevékenységének leírása                                                                                                    |
|--------------------|----------------------------------------------------------------------------------------------------|
| SZGYH              | Gyámhivatalhoz tartozó szereplő.                                                                                                    |
| feladatkiosztó     | Az elektronikusan benyújtott kérelem az SZGYH feladatkiosztó munkatárshoz érkezik, aki lehet az elbíráló szerepkört betöltő felhasználó is. Az SZGYH ezen munkatársa osztja ki az SZGYH ügyintézők számára az elektronikusan benyújtott kérelmeket.                                                      |
|                    | Az alábbi tevékenységek végrehajtását jogosult végezni:                                                                                                    |
|                    | • Bejelentkezés                                                                                                    |
|                    | Saját feladatainak lekérdezése és végrehajtása                                                                                                    |
| SZOVII             | Elektronikus úton benyújtott kérelem kiosztása                                                                                                    |
| SZGYH<br>ügyintóző | <u>Gyamhivatalhoz tartozo szereplo</u> .                                                                                                    |
| ugyintezo          | Átveszi az SZGYH feladatkiosztó által neki kiosztott feladatot, majd<br>megkezdi az elektronikusan benyújtott kérelem adatainak rögzítését és a<br>kérelem iktatását. Majd a kérelmet kiadmányozza az eljárást lefolytató és<br>döntést meghozó elbírálóra.                                              |
|                    | Az alábbi tevékenységek végrehajtását jogosult végezni:                                                                                                    |
|                    | • Bejelentkezés                                                                                                    |
|                    | Átveszi az SZGYH feladatkiosztó által neki kiosztott feladatot                                                                                                    |
|                    | Saját feladatainak lekérdezése és végrehajtása                                                                                                    |
|                    | <ul> <li>Jogosultsaghoz kototten folyamatban levo kerelmek folytatasa</li> <li>Döggítág legárága</li> </ul>                                                                                                    |
| NRSZH ügvintéző    | • Rogines iezarasa<br>NRSZH-hoz tartozó szerenlő                                                                                                    |
| rikozni ugymiczo   |                                                                                                    |
|                    | Feladata az új ágazati azonosító kiadásának engedélyezése, a működési engedélyekhez kapcsolódó szakmai feladatok ellátása, koordinálása.                                                                                                    |
|                    | Az alábbi tevékenységek végrehajtását jogosult végezni:                                                                                                    |
|                    | • Bejelentkezés                                                                                                    |
|                    | Saját feladatainak lekérdezése és végrehajtása                                                                                                    |
|                    | • Agazati azonosító kiadásának engedélyezése                                                                                                    |
| S7CVH albírálá     | Kerelem VISSZakuldese az SZGYH ugyintezonoz     Cyómbiyatalhoz tartozó szerenlő                                                                                                    |
| SZG I II CIDII alu | Gyannivatamoz tartozo szerepio.                                                                                                    |
|                    | Feladata a rögzített kérelem adatainak ellenőrzése és az irat kiadmányozása.<br>Amennyiben hibát észlel az iraton, javításra visszaküldheti az SZGYH<br>ügyintézőnek.                                                                                                    |
|                    | <ul> <li>Az alábbi tevékenységek végrehajtását jogosult végezni:</li> <li>Bejelentkezés</li> <li>Saját feladatainak lekérdezése és végrehajtása (irat kiadmányozása)</li> <li>Ha a rögzített kérelem nem megfelelő adattartalmú, akkor a kérelmet javításra visszaküldi az SZGYH ügyintézőnek</li> </ul> |

#### 2.2. Belépés a rendszerbe

Elsőként indítson el egy böngésző programot, majd a címsávba írja be a rendszer URL címét:

https://mukeng.nrszh.hu/mukeng

| Figi Identitás Menedzser +                                               |                                               |                                       |   |   | × |
|--------------------------------------------------------------------------|-----------------------------------------------|---------------------------------------|---|---|---|
| < 🕘 Keresés vagy cím                                                     | ⊽ → ] 🛃 - Google                              | ₽ ☆ @                                 | ÷ | ♠ | ≡ |
| Üdvözöljük!                                                              | Ha még nem regisztrált nálunk<br>REGISZTRÁCIÓ | 001<br>iós<br>rdy u. 15.<br>izociális |   |   | * |
| Ezen az oldalon keresztül<br>az NRSZH rendszereibe tud<br>bejelentkezni. | 2 Hatósági belépés                            | nich u. 48.<br>ny.hu                  |   |   | E |
|                                                                          | Felhasználónév:<br>Jelszó:<br>BELÉPÉS         |                                       |   |   |   |
|                                                                          | 3 Belépés Ügyfélkapus azonosítással           |                                       |   |   |   |
|                                                                          | ÜGYFÉLKAPU                                    |                                       |   |   | - |

Adja meg a bejelentkezési nevét és jelszavát.

A sikeres belépés után az alábbi képernyő jelenik meg:

| 🗾 🗊 Mukeng         | +                                                                                                    |                                                                                                    |             |     | l. | (iicaliii |   |
|--------------------|----------------------------------------------------------------------------------------------------|----------------------------------------------------------------------------------------------------|-------------|-----|----|-----------|---|
| 🔦 🕲 mukeng tigra.h | u/mukeng/                                                                                                    | V C Soogle                                                                                                | ٩           | ☆   | Ê  | + 1       | ⋒ |
|                    | SZOLGÁLTATÓI NYII                                                                                                    | LVÁNTARTÁSI RENDSZER<br>Belépve: tesztsvelb (Szervezet: Veszprém Megyel Szgyh) Alkalmazások Helyettesítés | Kijelentkez | és  |    |           |   |
|                    | Föoldal Munkafolyamat - Bejegyzések - Törz                                                                                                    | isadatok 👻 Karbantartás 👻                                                                                 |             | - 1 |    |           |   |
|                    | Mukeng 1.0.0.0 verziöhoz tartozó dokumentumok:<br>Módosító kérelem indítása<br>Dátum mezők leírása<br>Nyitvaálló helyiség és külső férőhely változás |                                                                                                    |             |     |    |           |   |
|                    |                                                                                                    |                                                                                                    |             |     |    |           |   |
|                    |                                                                                                    |                                                                                                    |             |     |    |           |   |
|                    |                                                                                                    |                                                                                                    |             |     |    |           |   |
|                    |                                                                                                    |                                                                                                    |             |     |    |           |   |
|                    |                                                                                                    |                                                                                                    |             |     |    |           |   |
|                    |                                                                                                    |                                                                                                    |             |     |    |           |   |
|                    |                                                                                                    |                                                                                                    |             |     |    |           |   |
|                    |                                                                                                    |                                                                                                    |             |     |    |           |   |

#### FIGYELEM!

A Felhasználót a rendszer 15 perc inaktivitás után kijelentkezteti, ezzel akadályozva azt, hogy illetéktelenek hozzáférjenek a Felhasználó által kezelt adatokhoz. Emiatt ügyeljen arra, hogy folyamatosan mentse munkáját!

#### 2.3. A képernyő felépítése, navigációs lehetőségek

Talá (ren A képernyő címsorában, jobboldalon a bejelentkezett felhasználó neve található, mellette annak a szervezetnek a megnevezése, amelyhez a felhasználó tartozik, tőle jobbra pedig a kijelentkezés gomb:

A menüsorban azok a menüpontok jelennek meg, amelyek használatára a felhasználó jogosult. Egy-egy menüpontra kattintva lenyílik az ott elérhető funkciók listája:

| https://mukengker        | elmek.xhtml × SZOCREG Ren               | ndszer - Bejelentk 🗶 🕂                               |      |                                      |                                |                      |                        |       | - 0 -   | x    |
|--------------------------|-----------------------------------------|------------------------------------------------------|------|--------------------------------------|--------------------------------|----------------------|------------------------|-------|---------|------|
| A https://muken          | g-teszt. <b>nrszh.hu</b> /mukeng/folyan | nat/kerelem/kerelmek.xhtml                           |      |                                      | ⊽ C'                           | ≁ Google             | ۲ ۹                    | 合自 🦊  | A       | ≡    |
|                          | SZOLG                                   | ÁLTATÓI NYILVÁ                                       |      | RTÁSI REND<br>Belépve: tesztsvelb (s | )SZER<br>zervezet: Veszprém Mi | egyel Szgyh) Helyett | esítés Kijelentkezés   |       |         |      |
| Menü                     | Kérelr Feladatok<br>Kérelem indít       | ás 🔸                                                 |      |                                      |                                |                      |                        |       |         |      |
|                          | Ügyletsz Kérelmek                       |                                                      |      | Aktív:                               | -                              | •                    |                        |       |         |      |
|                          | Kérelem állapota:                       |                                                      |      | Utolsó módosítás:                    |                                | 0 -                  | 0                      |       |         |      |
|                          | Fenntartó név:                          |                                                      |      | Rögzítés megkezdése:                 |                                | <b>o</b> –           | 0                      |       |         |      |
|                          | Fenntartó adószám:                      |                                                      |      | Tényállás tisztázása keze            | dete:                          | <b>m</b> –           | ۵                      |       |         |      |
|                          | Kérelem rögzítő:                        |                                                      |      | Szervezet:                           |                                |                      |                        |       |         |      |
|                          | Eljárás típusa:                         | •                                                    |      |                                      |                                |                      |                        |       |         |      |
|                          | Keresés                                 |                                                      |      |                                      |                                |                      |                        |       |         |      |
|                          |                                         | Összesen: 307 sor (1 / 13)                           | ekér | dezési 🛛                             | 8 9 10 🕨                       | • 25 💌               |                        |       |         |      |
| ista failáca             | Ügyletszám<br>≎                         | Kérelem állapota 🗧 🦻                                 | aram | léterek                              | Szervezet 🗢                    | Ügyintéző ≎          | Utolsó<br>módosítás \$ | Talá  | lati li | icto |
| s)                       | 52EMK/4168                              | Jóváhagyó határozat készítése -<br>Irat szerkesztése | Igen | Balatonszepezd<br>Közsé              | Veszprém<br>Megyei Szgyh       | Sulai Vera           | 2014.06.03.            | látha | tó el   | em   |
| https://mukeng-teszt.nrs | zh.hu/mukeng/folyamat/kerele            | m/kerelmek.xhtml#                                    |      |                                      | Veszprém                       |                      |                        |       |         | Ŧ    |

A munkaterület felső részében a szűrőfeltételek (lekérdezési paraméterek) adhatók meg, alatta pedig a feltételeknek megfelelő adatsorok láthatók.

| https://mukengtml?        | ?id=323334 × SZOCREG Rendszer                                                                                             | Bejelentk ×            | +                       |                                   |                       |                 |                                                   |                       |         | ×  |  |  |  |  |
|---------------------------|----------------------------------------------------------------------------------------------------|------------------------|-------------------------|-----------------------------------|-----------------------|-----------------|---------------------------------------------------|-----------------------|---------|----|--|--|--|--|
| A https://mukeng          | g-teszt. <b>nrszh.hu</b> /mukeng/folyamat/ker                                                                             | elem/feladat.xhtm      | l?id=323334             |                                   |                       |                 | マ C 🛛 🛃 + Google                                  | ₽ ☆ 🖻                 | I 🕹 🏦   | ≡  |  |  |  |  |
| Menü                      | Föoldal Munkafolyamat                                                                                                    | TATÓI N<br>Bejegyzések | NYILVÁNT<br>Törzsadatok | ARTÁS<br>Belépve:<br>Karbantartás | I REI<br>tesztsve     | NDSZE           | R<br>(eszprém Megyel Szgyh) Helyet                | tesítés Kijelentkezés |         |    |  |  |  |  |
|                           | Feladat végrehajtása Meg                                                                                                  | gjegyzések F           | olyamattörténet         | Kérelem fa me                     | gtekintés             | e               |                                                   |                       |         | -  |  |  |  |  |
|                           | Ügyletszám: 19                                                                                                    | ZEMK/4113              |                         |                                   | Állapot               |                 | Jóváhagyó határozat készíté<br>Irat kiadmányozása | Aktuális üg           | y adat  | ai |  |  |  |  |
|                           | Fenntartó: Káptalanfa Közsé                                                                                               |                        |                         |                                   | Eljárás típ           | usa:            | Hivatalból                                        |                       |         |    |  |  |  |  |
|                           | Ügyindítás dátuma: 20                                                                                                    | 14.05.28.              |                         |                                   | ndításko<br>pejegyzés | r hatályos<br>: | BEJEGYZES/4603                                    | Adatkezelé            | si füle | k  |  |  |  |  |
|                           | Fenntartó adatai Inté                                                                                                    | zmény adatai           | Szolgáltatási hely      | y Szolgáltatás Nyitvaálló hely    |                       |                 | ; Külső férőhely                                  |                       |         |    |  |  |  |  |
|                           | Csatolt dokumentumok                                                                                                    | Bejövő iratok          | Ügyirat szerkes         | ztés Kimer                        | ő iratok              |                 | 1                                                 |                       |         |    |  |  |  |  |
|                           | Fenntartó alapadatai<br>Név Káptalanfa Község (<br>Fenntartó tipusa Önkormányzati<br>Gardálkodási forma Halvi önkormányza |                        | Káptalanfa Község       | <br>Önkormányzat                  | a                     |                 | Adatelemek és                                     | s kapcsolódó          |         |    |  |  |  |  |
|                           |                                                                                                    |                        | and the bank            |                                   |                       | funkciók        |                                                   |                       |         |    |  |  |  |  |
|                           | GazdaikodasiTorma                                                                                                    |                        | költségvetési szerv     |                                   |                       |                 |                                                   |                       |         |    |  |  |  |  |
|                           | Adószám 15427054-1-19                                                                                                    |                        |                         |                                   |                       |                 |                                                   |                       |         |    |  |  |  |  |
|                           | Törzskönyvi azonosító                                                                                                    | szám (PIR)             | 427054                  |                                   |                       |                 |                                                   |                       |         |    |  |  |  |  |
|                           | Székhely                                                                                                    |                        |                         |                                   |                       |                 |                                                   |                       |         |    |  |  |  |  |
| https://mukeng-teszt.nrsz | zh.hu/mukeng/folyamat/kerelem/fela                                                                                        | dat.xhtml?id=32333     | 34# Tolopülás I         | Ciptalanfa                        |                       |                 |                                                   |                       |         |    |  |  |  |  |

A sorok részletes adatait bemutató képernyőkön a különböző típusú információk külön füleken érhetők el. Az adott képernyőn elérhető funkciók általában nyomógombbal indíthatók el.

A navigálás elsősorban egér használatával történik, de az internet böngészőkben használható billentyűparancsok a MŰKENG rendszerben is működnek.

| mukeng-teszt. <b>nrszh.h</b> | u/mukeng/folyan   | nat/kerelem/fel | adat.xhtml?id=323334 |         |            |         | ∀ C'  | 8 🔻 Google    |       | P | 1 | Ê | ÷ |  |
|------------------------------|-------------------|-----------------|----------------------|---------|------------|---------|-------|---------------|-------|---|---|---|---|--|
| 100                          | ECONCETTERE       | NUNUCZI         | jellege              | UCCU    |            | Hazszam | .د    | 110.32        | 77097 |   |   |   |   |  |
| Ép                           | ület              |                 | Lépcsőház            |         |            | Emelet  |       | Ajtó          |       |   |   |   |   |  |
| Lev                          | elezési cím       |                 |                      |         |            |         |       |               |       |   |   |   |   |  |
| Le                           | velezési cím típu | Isa             |                      |         |            |         |       |               |       |   |   |   |   |  |
| Irá                          | nyítószám         | 8471            | Település            | Káptala | nfa        |         |       |               |       |   |   |   |   |  |
| Kö                           | zterület neve     | Rákóczi         | Közterület           | utca    |            | Házszám | 5.    | HRSZ          | 440/1 |   |   |   |   |  |
|                              |                   |                 | jellege              |         |            |         |       |               |       |   |   |   |   |  |
| Ép                           | ület              |                 | Lépcsőház            |         |            | Emelet  |       | Ajtó          |       |   |   |   |   |  |
| Po                           | stafiók           |                 |                      |         |            |         |       |               |       |   |   |   |   |  |
| Elé                          | rhetőség          |                 |                      |         |            |         |       |               |       |   |   |   |   |  |
| Te                           | lefonszám         |                 | 06-87-576-006        |         | Fax        |         | 06-87 | -576-006      |       |   |   |   |   |  |
| Er                           | nail cím          |                 | kaptalanfa@sanet.hu  |         | Honlap cím |         | www.  | kaptalanfa.hu |       |   |   |   |   |  |
| Ka                           | pcsolattartó      | k               |                      |         |            |         |       |               |       |   |   |   |   |  |
| N                            | év                |                 | Email cím            |         | Telefons   | zám     |       |               |       |   |   |   |   |  |
| Bi                           | akos Tiborné      |                 | kaptalanfa@san       | et.hu   | 06-87-57   | 6-006   |       |               |       |   |   |   |   |  |
| Ka                           | pcsolattartó      |                 |                      |         |            |         |       |               |       |   |   |   |   |  |
| Ki                           | apcsolattartó típ | ousa            |                      |         |            |         |       |               |       |   |   |   |   |  |
| N                            | év                |                 |                      |         | Beosztás   |         |       |               |       |   |   |   |   |  |
| Er                           | nail cím          |                 |                      |         | FdX        |         |       |               |       |   |   |   |   |  |
|                              |                   |                 |                      |         |            |         |       |               |       |   |   |   |   |  |

#### 3. Irat kiadmányozása (SZGYH elbíráló)

Az SZGYH elbíráló a *Munkafolyamat->Feladatok* menüben találja a számára "*Irat kiadmányozása*"-ra átküldött ügyeket.

| Mukeng                    | × SZOCREG Rendszer - Be                        | jelentk × +                      |                                                     |                                                        |                             |      |     |   | x |
|---------------------------|------------------------------------------------|----------------------------------|-----------------------------------------------------|--------------------------------------------------------|-----------------------------|------|-----|---|---|
| A https://mukeng          | g-teszt. <b>nrszh.hu</b> /mukeng/Fooldal.xhtml |                                  |                                                     | V C Google                                             | م                           | ☆ 🛙  | à 🔸 | ♠ | ≡ |
| -                         | SZOLGÁLT                                       | ATÓI NYIL<br>ejegyzések * Törzsa | VÁNTARTÁSI<br>Belépve: t<br>adatok * Karbantartás * | RENDSZER<br>esztsvelb (Szervezet: Veszprém Megyel Szgy | /h) Helyettesítés Kijelentk | ezés |     |   |   |
|                           | Mukeng - Feladatok                             | dokumentumok:                    |                                                     |                                                        |                             |      |     |   |   |
|                           | Dátum mi                                       | vältorär                         |                                                     |                                                        |                             |      |     |   |   |
|                           | Nyitvaalio Net enrick                          | Valtozas                         |                                                     |                                                        |                             |      |     |   |   |
|                           |                                                |                                  |                                                     |                                                        |                             |      |     |   |   |
|                           |                                                |                                  |                                                     |                                                        |                             |      |     |   |   |
|                           |                                                |                                  |                                                     |                                                        |                             |      |     |   |   |
|                           |                                                |                                  |                                                     |                                                        |                             |      |     |   |   |
|                           |                                                |                                  |                                                     |                                                        |                             |      |     |   |   |
|                           |                                                |                                  |                                                     |                                                        |                             |      |     |   |   |
|                           |                                                |                                  |                                                     |                                                        |                             |      |     |   |   |
|                           |                                                |                                  |                                                     |                                                        |                             |      |     |   |   |
|                           |                                                |                                  |                                                     |                                                        |                             |      |     |   |   |
|                           |                                                |                                  |                                                     |                                                        |                             |      |     |   |   |
| https://mukeng-teszt.nrs. | zh.hu/mukeng/Fooldal.xhtml#                    |                                  |                                                     |                                                        |                             |      |     |   |   |

A felhasználó számára kiosztott feladatok könnyedén lekérdezhetőek különböző paraméterek megadása után.

| Szolgáltatói                        | NYILVÁNTARTÁSI RENDSZ              | ER                                  |                     |  |  |  |  |  |  |  |
|-------------------------------------|------------------------------------|-------------------------------------|---------------------|--|--|--|--|--|--|--|
| <b>Y</b>                            | /                                  |                                     |                     |  |  |  |  |  |  |  |
| Föoldal Munkafolvamat - Belegvzések | Belépve: tesztsvelő (Szervez       | et: Veszprém Megyel Szgyh) Helyette | sítés Kijelentkezés |  |  |  |  |  |  |  |
| Károlom folodatok                   |                                    |                                     |                     |  |  |  |  |  |  |  |
| Reference in relation               |                                    |                                     |                     |  |  |  |  |  |  |  |
| Ügyletszám:                         | Feladat:                           | -                                   | •                   |  |  |  |  |  |  |  |
| Fenntartó név: Balatonszepezd       | Utolsó módosítás:                  | <b>m</b> – [                        | 0                   |  |  |  |  |  |  |  |
| Fenntartó adószám:                  | Rögzítés megkezdése:               |                                     | 6                   |  |  |  |  |  |  |  |
| Kérelem rögzítő:                    | Tényállás tisztázása kezdete:      |                                     |                     |  |  |  |  |  |  |  |
| Eljárás típusa:                     | •                                  |                                     |                     |  |  |  |  |  |  |  |
|                                     |                                    |                                     |                     |  |  |  |  |  |  |  |
| Keresés                             |                                    |                                     |                     |  |  |  |  |  |  |  |
|                                     | Összesen: 1 sor (1 / 1)            | 25 👻                                |                     |  |  |  |  |  |  |  |
| Feladar                             | ≎ Ügyletszám ≎                     | Fenntartó 🗢 🛛 Utol                  | lsó módosítás ≎     |  |  |  |  |  |  |  |
| Jóváhagyó határozat készítése - IRK | - Irat kiadmányozása 1SZEMK/4168 B | alatonszepezd Közsé 2014.0          | 6.04.               |  |  |  |  |  |  |  |
|                                     | Összesen: 1 sor (1 / 1)            | 25 🗸                                |                     |  |  |  |  |  |  |  |

A "*Szerkeszt*" gombra kattintva a felhasználó belép az adott ügy adatainak megtekintéséhez, valamint a határozatok kiadmányozásához.

### 3.1. Ügyirat szerkesztés

Az "Ügyirat szerkesztés" fülön a felhasználó letöltheti az SZGYH ügyintéző által elkészített határozatot.

| Belépve: tesztövelb (Szevezet Veszprém Megyel Szgyt) Helyettesítés Kiglentikezés         Földal Munkafolyamat * Bejegyzések Folyamattörténet Kérelem fa megtekintése         Ügyletszám:       15ZEMK/4188         Állapot       Jóváhagyó határozat készítése - IRKA -<br>Irat kiadmányozása         Fenntartó:       Balatonszepezd Közsé         Ugyindítás dátuma:       2014.05.08.         Indításkor hatályos       BEJEGYZES/5997         bejegyzés:       Fenntartó adatai         Fenntartó adatai       Indításkor hatályos         Bejövő Iratok       Ugyirat szerkesztés         KimenŐ/Belső iratok kezelése       Kimenő iratok         Irat típusa       Üres sablon         Kiadmányozás dátuma       m         m       m         Tese sablon       Kiadmányozás dátuma         m       m         Tese sablon       Kiadmányozás dátuma         m       m         m       m         m       m                                                                                                    | mukeng-teszt. <b>nrszh.hu</b> /mukeng/folya | mat/kerelem/feladat.xhtml?id=370047                      |                                   | ▼ C 8 + Google                                               | ٩        | ☆ | é | + 1 |   |
|----------------------------------------------------------------------------------------------------|---------------------------------------------|----------------------------------------------------------|-----------------------------------|--------------------------------------------------------------|----------|---|---|-----|---|
| Foldal Munkafolyamat • Bejegyzések • Törzsadatok • Karbantartáš •         Feladat végrehajdása       Megjegyzések       Folyamattörténet       Kérelem fa megtekintése         Ögyletszám:       15ZEMK/4168       Állapot       Jóváhagyó határozat készítése - IRKA-<br>trat kiadmányozása         Penntartó:       Balatonszepezd Közsé       Eljárás típusa:       Kérelemre         Ögyindítás dátuma:       2014.05.08.       Indításkor hatályos       BEJEGYZES/5997         Penntartó adatal       Intézmény adatal       Szolgáltatási hely       Szolgáltatás       Nyitvaálló helyiség       Külső férőhely         Csatolt dokumentumok       Bejövő iratok       Ugyrat szerkesztés       Kimenő iratok       Kimenő iratok         Kiadmányozós       Sulai Vera       ma       ma       ma       ma       ma         Öres sablon,       ma       ma |                                             |                                                          | Belépve: tesztsvelb (Szervezet: V | eszprém Megyei Szgyh) Helyettesítés Kije                     | lentkezé | ŝ |   |     | [ |
| Feladat végrehajtása       Megjegyzések       Folyamattörténet       Kérelem fa megtekintése         Úgyletszám:       15ZEMK/4168       Állapot       Jóváhagyó határozat készítése - IRKA -<br>Irat kiadmányozása         Fenntartó:       Balatonszepezd Közsé       Eljárás típusa:       Kérelemre         Úgyindítás dátuma:       2014.05.08.       Indításkor hatályos       BEJGYZES/5997         Fenntartó adatai       Intézmény adatai       Szolgáltatási hely       Szolgáltatás       Nyitvaálló helyiség       Külső férőhely         Csatolt dokumentumok       Bejövő iratok       Úgyrat szerkesztés       Kímenő iratok       Kimenő iratok         Kiadmányozás       úlai Vera       Jádmányozás dátuma       Tes sablon       Kiadmányozás dátuma       Tes sablon.pdf         Öres sablon.pdf       Text sablon.pdf       Text sablon.pdf       Text sablon.pdf       Text sablon.pdf                                                                                                    | Föoldal Munkafolyam                         | at 🔹 Bejegyzések 🔹 Törzsadatok 👻 K                       | arbantartás 🔹                     |                                                              |          |   |   |     |   |
| Ugyletszám: 15ZEMK/4168   Állapot: Jóváhagyó határozat készítése - IRKA<br>trat kiadmányozása   Fenntartó: Balatonszepezd Közsé   Eljárás típusa: Kérelemre   Ögyindítás dátuma: 2014.05.08.   Indításkor hatályos BEJEGYZE5/5997   bejegyzés:   Fenntartó adatai Intézmény adatai Szolgáltatási hely Szolgáltatás Nyitvaálló helyiség Külső férőhely KimenŐ/BelsŐ iratok kezelése Irat típusa Öres sablon Kiadmányozás dátuma Öres sablon,pdf Fenntartó Szolgaltatás Fenntartó adatai Terestalamányozás dátuma Öres sablon,pdf Fenntartó                                                                                                    | Feladat végrehajtása                        | Megjegyzések Folyamattörténet                            | Kérelem fa megtekintése           |                                                              |          |   |   |     |   |
| Fenntartó:       Balatonszepezd Közsé       Eljárás típusa:       Kérelemre         Úgyindítás dátuma:       2014.05.08.       Indításkor hatályos       BEJEGYZES/5997         Jejegyzés:       Fenntartó adatal       Intézmény adatal       Szolgáltatási hely       Szolgáltatás       Nyitvaálló helyiség       Külső férőhely         Csatolt dokumentumok       Bejővő iratok       Úgyirat szerkesztés       Kimenő iratok       Kimenő iratok         KimenŐ/BelsŐ iratok kezelése       Irat típusa       Üres sablon       Kiadmányozó       Sulai Vera         Vars sablon.pdf       me       me       me       me                                                                                                    | Ügyletszám:                                 | 1SZEMK/4168                                              | Állapot                           | Jóváhagyó határozat készítése - IRKA -<br>Irat kiadmányozása |          |   |   |     |   |
| Ügyinditás dátuma:       2014.05.08.       Inditáskor hatályos       BEJEGYZES/5997         bejegyzés:       Fenntartó adatai       Intézmény adatai       Szolgáltatási       Nyttvaálló helyiség       Külső férőhely         Csatolt dokumentumok       Bejövő iratok       Ugyirat szerkesztés       Kimenő iratok         KimenŐ/BelsŐ iratok kezelése       Irat típusa       Üres sabion         Kiadmányozás dátuma       m         Öres sabion.pdf       m                                                                                                    | Fenntartó:                                  | Balatonszepezd Közsé                                     | Eljárás típusa:                   | Kérelemre                                                    |          |   |   |     |   |
| Fenntartó adatai       Intézmény adatai       Szolgáltatási hely       Szolgáltatás       Nyítvaálló helyiség       Külső férőhely         Csatolt dokumentumok       Bejövő iratok       Ügyirat szerkesztés       kimenő iratok         KimenŐ/Belső iratok kezelése       Irat típusa       Üres sablon         Kiadmányozás       Sulai Vera         Öres sablon.pdf       Excitoratio                                                                                                    | Ügyindítás dátuma:                          | 2014.05.08.                                              | Indításkor hatályos<br>bejegyzés: | BEJEGYZES/5997                                               |          |   |   |     |   |
| Csatolt dokumentumok Bejövö Iratok Ugyirat szerkesztés Kimenő Iratok<br>Kimenő/Belső iratok kezelése<br>Irat típusa Üres sablon<br>Kiadmányozó Sulai Vera<br>Viadmányozás dátuma m<br>Üres sablon.pdf                                                                                                    | Fenntartó adatai                            | Intézmény adatai Szolgáltatási hely                      | Szolgáltatás Nyitvaálló helyiség  | Külső férőhely                                               |          |   |   |     |   |
| Kimenő/Belső iratok kezelése<br>Irat típusa Üres sablon<br>Kiadmányozó Sulai Vera<br>Giadmányozás dátuma To<br>Üres sablon.pdf                                                                                                    | Csatolt dokumentu                           | mok Bejövő iratok Ügyirat szerkeszt                      | tés Kimenő iratok                 |                                                              |          |   |   |     |   |
| Stelwestiep                                                                                                    | Kimenő/Be<br>Irat típusa<br>Kiadmányozó     | első iratok kezelése<br>Üres sablon<br>Sulai Vera<br>uma |                                   |                                                              |          |   |   |     |   |

Nagyon fontos, hogy az SZGYH elbírálónak meg kell adnia a "*Kiadmányozás dátuma"-*t:

| https://mukengtml?id=370047 × SZOCREG Rendszer - Bejelentk × +                                                                                 |                                                              |   |     | x |
|----------------------------------------------------------------------------------------------------|--------------------------------------------------------------|---|-----|---|
| A https://mukeng-teszt.nrszh.hu/mukeng/folyamat/kerelem/feladat.xhtml?id=370047                                                                | 🔻 C 🔯 - Google 🖉 🎗                                           | Ê | ۴ 🕯 | ≡ |
| Belépve: tesztsvelb (Szervezet                                                                                                    | : Veszprém Megyei Szgyh) Helyettesítés Kijelentkezés         |   |     | * |
| Főoldal Munkafolyamat 🔻 Bejegyzések 🔹 Törzsadatok 👻 Karbantartás 🛸                                                                             |                                                              |   |     |   |
| Feladat végrehajtása         Megjegyzések         Folyamattörténet         Kérelem fa megtekintése                                             |                                                              |   |     |   |
| Úgyletszám: 1SZEMK/4168 Állapot                                                                                                    | Jóváhagyó határozat készítése - IRKA -<br>Irat kiadmányozása |   |     |   |
| Fenntartó: Balatonszepezd Közsé Eljárás típusa;                                                                                                | Kérelemre                                                    |   |     |   |
| Ügyindítás dátuma: 2014.05.08. Indításko hatályos bejezvés:                                                                                    | BEJEGYZES/5997                                               |   |     |   |
| Fenntartó adatai Intézmény adatai Szolgáltatási hely Szolgáltatás Nyitvaálló helyise                                                           | ég Külső férőhely                                            |   |     |   |
| Csatolt dokumentumok Bejövő iratok <mark>Úgyirat szerkesztés</mark> kimenő iratok                                                              |                                                              |   |     |   |
| Kimenő/Belső iratok kezelése<br>Irat típusa Ores sablon<br>Kiadmányozó Sulai Vera<br>Kiadmányozás dátuma 🔟 🔟<br>Öres sablon.pdf<br>Szerkesztés |                                                              |   |     | H |
| Folyamatábra megtekintése Ellenőrzés Mentés Véglegesit Javításra vissz                                                                         | zaküld                                                       |   |     | ÷ |

A kiadmányozás dátuma mező mellett lévő "naptár" ikonra kattintva felugrik egy naptár, amiben ki tudja jelölni a megfelelő évet, hónapot, hapot:

| id=370047 × SZOCREG                                                                                                    | i Rendszer - Bejelentk 🗙 -                                                                                                    | +                                                                                                    |                                                                                                    |                                                                                                    |                                                                                                    |   |            | X                              |    |
|----------------------------------------------------------------------------------------------------|----------------------------------------------------------------------------------------------------|----------------------------------------------------------------------------------------------------|----------------------------------------------------------------------------------------------------|----------------------------------------------------------------------------------------------------|----------------------------------------------------------------------------------------------------|---|------------|--------------------------------|----|
| -teszt. <b>nrszh.hu</b> /mukeng/fo                                                                                                    | lyamat/kerelem/feladat.xhtml?i                                                                                                    | d=370047                                                                                                    | Relenver testsvelb (Stervete                                                                                                    | ♥ C Source Google ► Vestrorém Memori Stanih) Helvettesítés                                                                                                    | ₽ ☆                                                                                                    | Ê | + 1        | <b>^ ≡</b>                     |    |
| Föoldal Munkafoly                                                                                                    | amat 🔹 Bejegyzések 🔹                                                                                                    | Törzsadatok Karban                                                                                                    | ta tás 🔹                                                                                                    | e vesquein wegyer segyny meryercentes                                                                                                    | NJEIEHENEZES                                                                                                    |   |            |                                |    |
| Feladat végrehajtása                                                                                                    | Megjegyzések Fol                                                                                                    | yamattörténet Kérele                                                                                                    | n fa megtekintése                                                                                                    |                                                                                                    |                                                                                                    |   |            |                                |    |
| Ügyletszám:                                                                                                    | 1SZEMK/4168                                                                                                    | /                                                                                                    | Állapot                                                                                                    | Jóváhagyó határozat készítése - IRKA<br>Irat kiadmányozása                                                                                                    | ť                                                                                                    |   |            |                                |    |
| Fenntartó:                                                                                                    | Balatonszepezd Köz:                                                                                                    | sé                                                                                                    | Eljárás típusa:                                                                                                    | Kérelemre                                                                                                    |                                                                                                    |   |            |                                |    |
| Ügyindítás dátuma:                                                                                                    | 2014.05.08.                                                                                                    |                                                                                                    | Indításkor hatályos<br>bejegyzés:                                                                                                    | BEJEGYZES/5997                                                                                                    |                                                                                                    |   |            |                                |    |
| Fenntartó adata                                                                                                    | i Intézr 0 201<br>Má                                                                                                    | 4 →. O Szol                                                                                                    | gáltatás Nyitvaálló helyi                                                                                                    | ség Külső férőhely                                                                                                    |                                                                                                    |   |            |                                |    |
| Csatolt dokumer                                                                                                    | H K Sze                                                                                                    | Cs P Szo V                                                                                                    | Kimenő iratok                                                                                                    |                                                                                                    |                                                                                                    |   |            |                                |    |
|                                                                                                    | 5 6 7                                                                                                    | 1 2 3 4<br>8 9 10 11                                                                                                    |                                                                                                    |                                                                                                    |                                                                                                    |   |            |                                | 11 |
| Kimenő/                                                                                                    | Belső i 12 13 14                                                                                                    | 15 16 17 18                                                                                                    |                                                                                                    |                                                                                                    |                                                                                                    |   |            |                                |    |
| Irat típusa                                                                                                    | 19 20 21<br>26 27 28                                                                                                    | 22 23 24 25                                                                                                    |                                                                                                    |                                                                                                    |                                                                                                    |   |            |                                |    |
| Kiadmányozó                                                                                                    | Sulai Vera                                                                                                    |                                                                                                    |                                                                                                    |                                                                                                    |                                                                                                    |   |            |                                |    |
| Uros sabion po                                                                                                    |                                                                                                    | <b>U</b>                                                                                                    |                                                                                                    |                                                                                                    |                                                                                                    |   |            |                                |    |
| Szerkesztés                                                                                                    |                                                                                                    |                                                                                                    |                                                                                                    |                                                                                                    |                                                                                                    |   |            |                                |    |
|                                                                                                    | -                                                                                                    |                                                                                                    |                                                                                                    |                                                                                                    |                                                                                                    |   |            |                                | -  |
| Folyamatábra m<br>h.hu/mukeng/folyamat/ke                                                                                                    | egtekintése Ellenőrzés<br>relem/feladat.xhtml?id=370047#                                                                                                    | Mentés Vég                                                                                                    | legesít Javításra viss                                                                                                    | zaküld                                                                                                    |                                                                                                    |   |            |                                |    |
|                                                                                                    |                                                                                                    |                                                                                                    |                                                                                                    |                                                                                                    |                                                                                                    |   |            |                                |    |
| 1 270017 W 170000                                                                                                    | Disalara Distributi                                                                                                    | 1                                                                                                    |                                                                                                    |                                                                                                    |                                                                                                    |   |            | X                              |    |
| id=370047 × SZOCREG                                                                                                    | i Rendszer - Bejelentk ×                                                                                                    | <b>+</b><br>d=370047                                                                                                    |                                                                                                    | ▼ C 8 × Google                                                                                                    | ۵ م                                                                                                    |   | ↓<br>↓ 1   | → ×                            |    |
| id=370047 × SZOCREG                                                                                                    | i Rendszer - Bejelentk × ·                                                                                                    | +<br>d=370047<br>E                                                                                                    | Relépver tesztsvelb (Szerveze                                                                                                    | ⊽ C   Scycle<br>te Veszprém Megyel Szgyh) Helyettesítés                                                                                                    | 오 🏠<br>Kijelentkezés                                                                                                    |   | <b>↓</b> 1 | . × 10<br>★ =                  |    |
| id=370047 × SZOCREG<br>-teszt. <b>nrszh.hu</b> /mukeng/fo<br>Föoldal Munkafoly-                                                                                                    | i Rendszer - Bejelentk × ·<br>Iyamat/kerelem/feladat.shtml?ik<br>amat × Bejegyzések ×                                                                                                    | +<br>d=370047<br>Törzsadatok × Karban                                                                                                    | ielépve: tesztsvelb (Szerveze<br>tartás *                                                                                                    | ⊽ C ] S - Google<br>it:Veszprém Megyei Szgyh) Helyettesítés                                                                                                    | P 🟠                                                                                                    | Ê | <b>↓</b> 1 | 〕 <mark>★</mark>               |    |
| id-370047 × SZOCREG<br>-testt.nrszh.hu/mukeng/fo<br>Föoldal Munkafoly:<br>Feladat végrehajtása<br>Úgyletszám:                                                                                                    | i Rendszer - Bejelentk × -<br>lyamat/kerelem/feladat.shtml?ii<br>amat × Bejegyzések ×<br>Megjegyzések Folj<br>15ZEMK/4168                                                                                                    | +<br>d=370047<br>E<br>Törzsadatok * Karban<br>yamattörténet Kéreler                                                                      | ielépve: tesztsvelb (Szerveze<br>tartás *<br>n fa megtekintése<br>Állapot                                                                                                    |                                                                                                    | ک<br>Kijelentkezés                                                                                                    | Ê | <b>↓</b> 1 |                                |    |
| id=370047 × SZOCREG<br>-test.nrszh.hu/mukeng/fo<br>Föoldal Munkafoly<br>Feladat végrehajtász<br>Ügyletszám:                                                                                                    | Rendszer - Bejelentk × •<br>Iyamat/kerelen/feladatahtmi?ii<br>amat = Bejegyzések =<br>Megjegyzések Fot<br>15ZEMK/4168                                                                                                    | ÷<br>d=370047<br>Tórzsadatok ▼ Karban<br>yamattörténet Kéreler                                                                           | Selépve: tesztsvelb (Szerveze<br>tartás *<br>m fa megtekintése<br>Állapot                                                                                                    | ✓ C Social Construction of the second second se | P 🔥                                                                                                    | Ê | <b>↓</b> 1 |                                |    |
| id=370047 × SZOCREG<br>-teszt.nrszh.hu/mukeng/fo<br>Főoldal Munkafoly.<br>Feladat végrehajtása<br>Úgyletszám:<br>Fenntartó:<br>Úgyindítás dátuma                                                                                                    | Rendszer - Bejelentk × -<br>lyamat/kerelem/feladat.shtml?ii<br>amat × Bejegyzések ×<br>Megjegyzések Fol<br>1SZEMK/4168<br>Balatonszepezd Köz:<br>2014.05.08.                                                                                                    | +<br>d=370047<br>Törzsadatok * Karban<br>yamattörténet Kéreler<br>sé                                                                     | ielépve: tesztsvelb (Szerveze<br>tartás *<br>n fa megtekintése<br>Állapot<br>Eljárás típusa:<br>Indításkor hatályos                                                              | ▼ C Sogle IV C Sigyh) Helyettesítés Jóváhagyó határozat készítése - IRKA<br>Irat kiadmányozása Kérelemre BEJEGYZES/5997                                                                                                    | ک<br>Kijelentkezés                                                                                                    | Ê | • 1        | ■ ×                            |    |
| id-370047 × SZOCREG<br>teszt.nrszh.hu/mukeng/fo<br>Főoldal Munkafoly,<br>Feladat végrehajtása<br>Ügyletszám:<br>Fenntartő:<br>Ügylndítás dátuma                                                                                                    | Rendszer - Bejelentk ×   Iyamat/kerelen/feladat.shtmlili amat × Bejegyzések  Megjegyzések Fol 15ZEMK/4168 Balatonszepezd Köz: 2014.05.08.                                                                                                    | +<br>d=370047<br>Törzsadatok - Karban<br>yamattörténet Kéreler<br>sé                                                                     | Belépve: tesztsvélb (Szerveze<br>tartás ×<br>n fa megtekintése<br>Állapot<br>Eljárás típusa:<br>Indításkor hatályos<br>bejegyzés:                                                | C C Societa Construction Construction C C C C C C C C C C C C C C C C C C C                                                                                                    | ▶     ★       Kijelentkezés                                                                                                    |   | •          |                                |    |
| id=370047 × SZOCREG<br>-teszt.nrszh.hu/mukeng/fo<br>Főoldal Munkafoly:<br>Feladat végrehajtász<br>Ügyletszám:<br>Fenntartó:<br>Ügyindítás dátuma<br>Fenntartó adata<br>Csatolt dokumer                                                                              | Rendszer - Bejelentk × -<br>lyamat/kerelem/feladat.shtml?ir<br>amat × Bejegyzések ×<br>Megjegyzések Fol<br>1SZEMK/4168<br>Balatonszepezd Köz:<br>2014.05.08.<br>I Intézmény adatal<br>intumok Bejövő iratok                                                                           | +<br>d=370047<br>TOrzsadatok × Karban<br>yamattörténet Kéreler<br>sé<br>Szolgáltatási hely Szol<br>Ugyirat szerkesztés                   | ielépve: tesztsvelb (Szerveze<br>tartás *<br>n fa megtekintése<br>Állapot<br>Eljárás típusa:<br>Indításkor hatályos<br>bejegyzés:<br>gáltatás Nyttvaálló helyi<br>Kimenő iratok  | C C C Coogle     Coogle     Coogle     Szgyh) Helyettesítés     Jóváhagyó határozat készítése - IRKA     Irat kiadmányozása     Kérelemre     BEJEGYZE5/5997                                                                                                    | ی<br>Kijelentkezés                                                                                                    |   | • 1        |                                |    |
| id-370047 × SZOCREG<br>teszt.nszh.hu/mukeng/fo<br>Főoldal Munkafolya<br>Feladat végrehajtása<br>Ügyletszám:<br>Fenntartó:<br>Ügyindítás dátumai<br>Fenntartó adata<br>Csatolt dokumen                                                                               | Rendszer - Bejelentk × -<br>Iyamat/kerelen/feladat.shtmlifi<br>amat × Bejegyzések ×<br>Megjegyzések Fol<br>1SZEMK/4168<br>Balatonszepezd Köz:<br>2014.05.08.<br>I Intézmény adatai<br>ntumok Bejövő iratok                                                                            | +<br>d=370047<br>Tórzsadatok - Karban<br>yamattörténet Kéreler<br>sé<br>Szolgáltatási hely Szol<br>Ügyirat szerkesztés                   | Belépve: tesztsvelb (Szerveze<br>tartás ×<br>n fa megtekintése<br>Állapot<br>Eljárás típusa:<br>Indításkor hatályos<br>bejegyzés:<br>gáltatás Nyttvaálló helyi<br>kimenő iratok  | C C Socyle C Veszprém Megyei Szgyh) Helyettesítés Jóváhagyó határozat készítése - IRKA Irat kiadmányozása Kérelemre BEJEGYZES/5997 Ség Külső férőhely                                                                                                    | ♪     Kijelentkezés                                                                                                    | Ê |            |                                |    |
| id=370047 × SZOCREG<br>-teszt.nrszh.hu/mukeng/fo<br>Főoldal Munkafoly:<br>Feladat végrehajtász<br>Ügyletszám:<br>Fenntartó:<br>Ügyindítás dátuma<br>Fenntartó adata<br>Csatolt dokumer<br>Kimenő//                                                                  | Rendszer - Bejelentk × -<br>lyamat/kerelem/feladat.shtml?ir<br>amat × Bejegyzések *<br>Megjegyzések Fol<br>1SZEMK/4168<br>Balatonszepezd Köz:<br>2014.05.08.<br>I Intézmény adatal<br>htumok Bejdvő iratok kez                                                                        | +<br>d=370047<br>TOrzsadatok × Karban<br>yamattörténet Kéreler<br>sé<br>5zolgáltatási hely Szol<br>Úgyirat szerkesztés                   | ielépve: tesztsvelb (Szerveze<br>tartás *<br>n fa megtekintése<br>Állapot<br>Eljárás típusa:<br>Indításkor hatályos<br>bejegyzés:<br>gáltatás Nyítvaálló helyi<br>Kimenő iratok  |                                                                                                    | ₽ the second second |   | <b>•</b> 1 | ) <mark>  ×</mark><br>↑ =<br>( |    |
| id-370047 × SZOCREG<br>teatt.nszh.hu/mukeng/fo<br>Föoldal Munkafoly:<br>Feladat végrehajtása<br>Ugyletszám:<br>Fenntartó:<br>Ugyindítás dátuma<br>Fenntartó adata<br>Csatolt dokumer<br>KimenŐ/                                                                     | Rendszer - Bejelentk ×<br>Iyamat/kerelen/feladat.shtml?ii<br>amat × Bejegyzések ×<br>Megjegyzések Fol<br>1SZEMK/4168<br>Balatonszepezd Köz:<br>2014.05.08.<br>I Intézmény adatai<br>Intézmény adatai<br>Intézmény adatai<br>Bejővő iratok kez                                         | +<br>d=370047<br>Tórzsadatok 	Karban<br>yamattörténet Kéreler<br>sé<br>Szolgáltatási hely Szol<br>Ügyirat szerkesztés<br>elése           | Belépve: tesztsvélb (Szerveze<br>tartás *<br>n fa megtekintése<br>Állapot<br>Eljárás típusa:<br>Indításkor hatályos<br>bejegyzés:<br>gáltatás Nyttvaálló helyi<br>Kimenő iratok  | C C C Coogle     te Veszprém Megyei Szgyh) Helyettesítés     Jóváhagyó határozat készítése - IRKA     Irat kiadmányozása     Kérelemre     BEJEGYZES/5997                                                                                                    | P A                                                                                                    |   | <b>↓</b> 1 | 〕 ×   ≡<br>(                   |    |
| id=370047 × SZOCREG<br>testt.nrszh.hu/mukeng/fo<br>Fóoldal Munkafoly:<br>Peladat végrehajtász<br>Ogyletszám:<br>Fenntartó:<br>Ogylndítás dátuma<br>Csatolt dokumer<br>KimenŐ/<br>Irattípusa<br>Kiadmányozó                                                          | Rendszer - Bejelentk × -<br>lyamat/kerelem/feladat.shtml?ir<br>amat × Bejegyzések v<br>Megjegyzések Fol<br>1SZEMK/4168<br>Balatonszepezd Köz:<br>2014.05.08.<br>I Intézmény adatal<br>ntumok Bejdvő iratok<br>Belső iratok kez<br>Üres sablon<br>Sulai Vera                           | +<br>d=370047<br>TOrzsadatok × Karban<br>yamattörténet Kéreler<br>sé<br>Szolgáltatási hely Szol<br>Ügyirat szerkesztés<br>elése          | ielépve: tesztsvelb (Szerveze<br>tartás *<br>n fa megtekintése<br>Állapot<br>Eljárás típusa:<br>Indításkor hatályos<br>bejegyzés:<br>gáltatás Nyítvaálló helyi<br>Kimenő iratok  | T       C       Google         t: Veszprém Megyel Szgyh)       Helyettesítés         Jóváhagyó határozat készítése - IRKA<br>Irat kiadmányozása       Készítése - IRKA         Irat kiadmányozása       Kérelemre         BEJEGYZE5/5997       Ség         Külső férőhely       Kilső férőhely                                                                                                    | ₽       ★         Kijelentkezés       .                                                                                                    |   | <b>↓</b>   |                                |    |
| id-370047 × SZOCREG<br>testt.nszh.hu/mukeng/fo<br>Föoldal Munkafoly:<br>Feladat végrehajtása<br>Ugyletszám:<br>Fenntartó:<br>Ugyindítás dátuma<br>Csatolt dokumer<br>Kimenő//<br>Irat típusa<br>Kiadmányozás                                                        | Rendszer - Bejelentk × -<br>lyamat/kerelem/feladat.shtml?ii<br>amat × Bejegyzések ×<br>Megjegyzések Fol<br>15ZEMK/4168<br>Balatonszepezd Köz:<br>2014.05.08.<br>Intézmény adatai i<br>turmok Bejövő iratok<br>BelSŐ iratok kez<br>Üres sabion<br>Sulai Vera<br>dátuma 2014.05.05. m   | +<br>d=370047<br>Tórzsadatok × Karban<br>yamattörténet Kéreler<br>sé<br>Szolgáltatási hely Szol<br>Ügyirat szerkesztés<br>elése          | Selépve: tesztsvélb (Szerveze<br>tartás *<br>m fa megtekintése<br>Állapot<br>Eljárás típusa:<br>Indításkor hatályos<br>bejegyzés:<br>gáltatás Nyítvaálló helyi<br>Kimenő iratok  | C C C Coogle     Coogle     Coogle     Coogle     Coogle     Jóváhagyó határozat készítése - IRKA     Irat kiadmányozása     Kérelemre     BEJEGYZES/5997                                                                                                    | Rijelentkezés                                                                                                    |   | <b>↓</b> 1 |                                |    |
| id=370047 × SZOCREG<br>teatt.nrszh.hu/mukeng/fo<br>Föoldal Munkafoly:<br>Feladat végrehajtász<br>Ogyletszám:<br>Fenntartó:<br>Ögylndítás dátuma:<br>Fenntartó adatal<br>Csatolt dokumer<br>Kimenő//<br>Irat típusa<br>Kiadmányozás u<br>Öres sablon.po              | Rendszer - Bejelentk × -<br>Jyamat/kerelem/feladat.shtm?i/<br>amat × Bejegyzések ×<br>Megjegyzések Fol<br>15ZEMK/4168<br>Balatonszepezd Köz:<br>2014.05.08.<br>I Intézmény adatal<br>ntumok Bejövő iratok<br>BelSŐ iratok kez<br>Üres sablon<br>Sulai Vera<br>dátuma 2014.05.05. ©    | +<br>d=370047<br>TOrzsadatok × Karban<br>yamattörténet Kéreler<br>sé<br>Szolgáltatási hely Szol<br>Ugyirat szerkesztés<br>elése          | ielépve: tesztsvelb (Szerveze<br>tartás ×<br>n fa megtekintése<br>Állapot<br>Eljárás típusa:<br>Indításkor hatályos<br>bejegyzés:<br>gáltatás Nyttvaálló helyi<br>Kimenő iratok  | C       Coogle         t: Veszprém Megyel Szgyh)       Helyettesítés         Jóváhagyó határozat készítése - IRKA<br>Irat kiadmányozása       Készítése - IRKA         Irat kiadmányozása       Kérelemre         BEJEGYZE5/5997       Ség         Külső férőhely       Kilső férőhely                                                                                                    | ▶       ★         Kijelentkezés                                                                                                    |   | •          |                                |    |
| de 370047 × SZOCREG<br>teast nrszh.hu/mukeng/fo<br>Föoldal Munkafoly<br>Feladat végrehajtász<br>Ügyletszám:<br>Fenntartó:<br>Ügyindítás dátuma<br>Fenntartó adata<br>Csatolt dokumen<br>Kimenő//<br>Irat típusa<br>Kiadmányozás ru<br>Üres sabion.po                | Rendszer - Bejelentk × -<br>lyamat/kerelem/feladat.shtml?ii<br>amat × Bejegyzések ×<br>Megjegyzések Fol<br>1SZEMK/4168<br>Balatonszepezd Köz:<br>2014.05.08.<br>I Intézmény adatai í<br>htumok Bejövő iratok<br>Belső iratok kez<br>Üres sablon<br>Sulai Vera<br>dátuma 2014.05.05. m | +<br>d=370047<br>Törzsadatok × Karban<br>yamattörténet Kéreler<br>sé<br>Szolgáltatási hely Szol<br>Ügyirat szerkesztés<br>elése          | kelépve: tesztisvélb (Szerveze<br>tartás *<br>n fa megtekintése<br>Állapot<br>Eljárás típusa:<br>Indításkor hatályos<br>bejegyzés:<br>gáltatás Nyítvaálló helyi<br>Kimenő iratok | C Veszprém Megyei Szgyh) Helyettesítés      Jóváhagyó határozat készítése - IRKA Irat kiadmányozása Kérelemne BEJEGYZES/5997  ség Külső férőhely                                                                                                    | Rijelentkezés                                                                                                    | Ê |            |                                |    |
| id=370047 × SZOCREG<br>teatt.nrszh.hu/mokeng/fo<br>Föoldal Munkafoly:<br>Feladat végrehajtász<br>Ügyletszám:<br>Fenntartó:<br>Ügyindítás dátumai<br>Csatolt dokumer<br>Kimenő//<br>Irat típusa<br>Kladmányozás r<br>Üres sablon.pr<br>Szerkesztés<br>Folvamatábra m | Rendszer - Bejelentk × -<br>yamat/kerelem/feladat.shtm?ří<br>amat * Bejegyzések *<br>Megjegyzések Fot<br>15ZEMK/4168<br>Balatonszepezd Köz:<br>2014.05.08.<br>I Intézmény adatal<br>htumok Bejövő iratok<br>BelSŐ iratok kezz<br>Üres sablon<br>Sulai Vera<br>dátuma 2014.05.05. ©    | +<br>d=370047<br>TOrzsadatok × Karban<br>yamattörténet Kéreler<br>sé<br>Szolgáltatási hely Szol<br>Úgyirat szerkesztés<br>elése<br>elése | Belépve: tesztsvelb (Szerveze<br>tartás ×<br>n fa megtekintése<br>Állapot<br>Eljárás típusa:<br>Indításkor hatályos<br>bejegyzés:<br>gáltatás Nyitvaálló helyi<br>kimenő iratok  | C C C Coogle C Veszprém Megyei Szgyh) Helyettesítés Jóváhagyó határozat készítése - IRKA Irat kiadmányozása Kérelemre BEJEGYZES/5997 Ség Külső férőhely                                                                                                    | ▶       ★         Kijelentkezés                                                                                                    |   |            |                                |    |

Az SZGYH elbíráló a "*Szerkesztés*" funkciógombra kattintva módosíthat a dokumentumban, ha szükséges, azonban ezt követően újra kell generálni a PDF-et.

Az elbíráló megjegyzést is fűzhet a jóváhagyott irat, illetve a javításra visszaküldött irat mellé a "*Megjegyzések"* fülön keresztül:

| https://mukengtml?id=370047 X SZOCREG Rendszer - Bejelentk × +                                                                                                    |                                                                                                    |                         |          |          | - 0      | x   |
|----------------------------------------------------------------------------------------------------|----------------------------------------------------------------------------------------------------|-------------------------|----------|----------|----------|-----|
| A https://mukeng-teszt.mrszh.hu/mkeng/folyamat/kerelem/feladat.xhtml?id=370047                                                                                                    | ⊽ C Google                                                                                                    | ٩                       | ☆ ₫      | ð 🦊      | Â        | ≡   |
| SZOLGÁLTATÓI NYILVÁNTARTÁSI                                                                                                    | RENDSZER                                                                                                    | Kijelentkoz             | k<br>Át  |          |          |     |
| Föoldal Munkafolyamat Bejegyzések - Törzsadatok - Karbantartás                                                                                                    | *                                                                                                    |                         |          |          |          |     |
| Feladat végrehajtása Megjegyzések Folyamattörténet Kérelem fa me                                                                                                    | gtekintése                                                                                                    |                         |          |          |          |     |
| Összesen: 0 sor (1 / 1)                                                                                                    | on to the 25 💌                                                                                                    |                         |          |          |          |     |
| Munkatárs Rögzítés időpontja<br>Nincsonsk megieleníthető elemekt                                                                                                    | Üzenet szövege Tevékenység                                                                                                    |                         |          |          |          |     |
| Összesen: 0 sor (1 / 1)                                                                                                    | e bo bi 25 •                                                                                                    |                         |          |          |          |     |
| Új általános megjegyzés Aktuális állapothoz kötött új megjegyzés                                                                                                    |                                                                                                    |                         |          |          |          |     |
|                                                                                                    |                                                                                                    |                         |          |          |          |     |
|                                                                                                    |                                                                                                    |                         |          |          |          |     |
|                                                                                                    |                                                                                                    |                         |          |          |          |     |
|                                                                                                    |                                                                                                    |                         |          |          |          |     |
|                                                                                                    |                                                                                                    |                         |          |          |          |     |
|                                                                                                    |                                                                                                    |                         |          |          |          |     |
|                                                                                                    |                                                                                                    |                         |          |          |          |     |
| https://mukengtml?id=370047 × SZOCREG Rendszer - Bejelentk × +                                                                                                    |                                                                                                    |                         |          |          | - 0      | ×   |
| https://mukengtml?id=370047 × SZOCREG Rendszer - Bejelentk × +                                                                                                    | ⊽ C   S ~ Google                                                                                                    | ٩                       | ☆ @      | 6 4      | - 0      | ×   |
| https://mukengtml?id=370047 × SZOCREG Rendszer - Bejelentk × +                                                                                                    | v œ Songle<br>RENDSZER                                                                                                    | ٩                       | ☆        | e<br>1   | •        | ×   |
| https://mukengtml?id=370047 × SZOCREG Rendszer - Bejelentk × +                                                                                                    | v C [⊇ - Google<br>RENDSZER<br>tesztsvelb (Szervezen: Veszprém Megyei Szgyh) Helyettesítés                                                                                                    | P                       | ☆ €      | 1        | •        | ×   |
| https://mukengtml?id=370047 × SZOCREG Rendszer - Bejelentk × +<br>▲ https://mukeng-tesct.nrszh.hu/mukeng/folyamat/kerelem/feladat.xhtml?id=370047<br>SZOLGÁLTATÓI NYILVÁNTARTÁSI<br>Belépve:<br>Föoldal Munkafolyamat * Bejegyzések * Törzsadatok * Karbantartás<br>Ediadat végrehaltása                                                                                                    | v C Soogle<br>RENDSZER<br>tesztsvelb (Szervezet: Veszprém Megyei Szgyh) Helyettesítés<br>↓                                                                                                    | ۶<br>Kijelentkez        | ☆ €      | e<br>1   | •        | ×   |
| https://mukengtml?id=370047 × SZOCREG Rendszer - Bejelentk × +<br>bttps://mukeng.teszt.nszb.hu/mukeng/folyamat/kerelem/feladat.xhtml?id=370047<br>SZOLGÁLTATÓI NYILVÁNTARTÁS<br>Belépve:<br>Főoldal Munkafolyamat * Bejegyzések * Törzsadatok * Karbantartás<br>Feladat végrehajtása Megjegyzések Folyamattörténet Kérelem fa me                                                                                                    | v C Scarvezet: Veszprém Megyei Szgyh) Helyettesítés<br>v<br>gtekintése                                                                                                    | ₽<br>Kijelentkez        | ☆ €      | <b>⊨</b> | •        | ×   |
| https://mukengtml?id=370047 × SZOCREG Rendszer - Bejelentk × +                                                                                                    | v C Szerveze: Veszprém Megyel Szgyh) Helyettesíkés<br>v<br>gtekintése                                                                                                    | <b>р</b><br>Kijelentkez | és<br>és | L<br>1   | - 6      | × . |
| https://mukengtml?id=370047 × SZOCREG Rendszer - Bejelentk × +                                                                                                    |                                                                                                    | ₽<br>Kijelentkez        | és       | L.       | n n      | ×   |
| https://mukengtml?id=370047 × SZOCREG Rendszer - Bejelentk × +<br>https://mukeng-teszt.nrszh.hu/mukeng/folyamat/kerelem/feladat.nttml?id=370047<br>SZOLGÁLTATÓI NYILVÁNTARTÁS<br>Belépver<br>Főoldal Munkafolyamat * Bejegyzések * Törzsadatok * Karbantartás<br>Feladat végrehajtása Megjegyzések Folyamattörténet Kérelem fa me<br>Ög<br>Munkatárs Rögzítér<br>Nincsenek megjeleníthető elemeki<br>Ös                                                                                                    | ▼ C C Coogle<br>RENDSZER<br>tesztsvelb (Szervezet: Veszprém Megyel Szgyh) Helyettesítés<br>✓<br>gtekintése                                                                                                    | P                       | és       |          | n D      | ×   |
| https://mukengtmt/lid=370047 × SZOCREG Rendszer - Bejelentk × +  Torsenek megjelenithető elemeki                                                                                                    | v C Scarvezet: Veszprém Megyel Szgyh) Helyettesítés<br>v<br>gtekintése                                                                                                    | ₽<br>Kijelentkez        | és       |          | •        | ×   |
| https://mukengtml?id=370047 × SZOCREG Rendszer - Bejelentk × +                                                                                                    | C C C Coogle  RENDSZER  tesztsvelb (Szerveze: Veszprém Megyel Szgyh) Helyettesítés  tesztsvelb (Szerveze: Veszprém Megyel Szgyh) Helyettesítés  tesztsvelb (Szerveze: Veszprém Megyel Szgyh) Helyettesítés  tesztsvelb (Szerveze: Veszprém Megyel Szgyh) Helyettesítés                                                                                                    | P                       | és<br>es | e 4      | - C      | ×   |
| https://mukengtmt/hd=370047 × SZOCREG Rendszer - Bejelentk × +<br>https://mukeng.test.nszh.hu/mukeng/folyamat/kerelem/feladat.xhtml?id=370047      SZOLGÁLTATÓI NYILVÁNTARTÁS     Belépve:     Fóoldal Munkafolyamat * Bejegyzések * Torzsadatok * Karbantartás     Feladat végrehajtása Megjegyzések Folyamattörténet Kérelem fa me                                                                                                    | V C Scarvezet: Veszprém Megyei Szgyh) Helyettesítés<br>v<br>gtekintése                                                                                                    | P<br>Kijelentkez        | és       |          | • 0      | ×   |
| https://mukengtml?id=370047 ×       SZOCREG Rendizer - Bejelentk ×       + <ul> <li>https://mukeng-text.nszh.hu/mukeng/folyamat/kerelem/feladat.uttml?id=370047</li> <li>SZOLGÁLTATÓI NYILVÁNTARTÁS</li> <li>Bejépve:</li> <li>Fóoldal Munkafolyamat * Bejegyzések * Torzsadatok * Karbantartás</li> <li>Feladat végrehajtása</li> <li>Meglegyzések * Folyamattörténet * Kérelem fa me</li> <li>Új megjegyzés</li> <li>Új átalános megjegyzés * Aktuális állapothoz k</li> <li>Zo0</li> <li>Mentés * Mégsem</li> </ul>                                                                                                    | r C C Coogle<br>RENDSZER<br>tesztsvelb (Szervezet: Veszprém Megyel Szgyh) Helyettesítés<br>r<br>gtekintése                                                                                                    | P.                      | es €     | L.       | Â        | ×   |
| https://mukengtmt/hd=37007 × SZOCREG Rendszer - Bejelentk × +<br>Thttps://mukeng.test.nszh.hu/mukeng/folyamat/kerelem/feladathtml?id=370047                                                                                                    | ERENDSZER                                                                                                    | P<br>Kijelentkez        | és       |          | <b>↑</b> | ×   |
| https://mukengtml?id=370047 ×       SZOCREG Rendszer - Bejelentk ×       + <ul> <li>https://mukeng-text.nszh.hu/mukeng/folyamat/kerelem/feladat.uttml?id=370047</li> <li>SZOCLGÁLTATÓI NYILVÁNTARTÁS</li> <li>Bejegyzésk</li> <li>Folyamattörténet</li> <li>Kárelem fa melegyzések</li> <li>Folyamattörténet</li> <li>Kérelem fa melegyzések</li> <li>Folyamattörténet</li> <li>Kérelem fa melegyzések</li> <li>Folyamattörténet</li> <li>Kérelem fa melegyzések</li> <li>Folyamattörténet</li> <li>Kérelem fa melegyzése</li> <li>Í játalános megjegyzés</li> <li>Aktuális állapothoz k</li> <li>200</li> <li>Mentés</li> <li>Mégsem</li> </ul>                                                                                                    | RENDSZER<br>tesztsvelb (Szervezet: Veszprém Megyel Szgyh) Helyettesítés<br>tesztsvelb (Szervezet: Veszprém Megyel Szgyh) Helyettesítés<br>tesztsvelb (Szervezet: | P)<br>Kijelentkez       | és       |          | •        | ×   |
| https://mukengtmt/fide37007 ×       SZOCREG Rendszer - Bejelentk ×       + <ul> <li>https://mukeng-test.nszh.hu/mukeng/folyamat/kerelem/feladat.uhtmt/ide370047</li> <li> </li></ul> <ul> <li>bttps://mukeng-test.nszh.hu/mukeng/folyamat/kerelem/feladat.uhtmt/ide370047</li> <li> </li></ul> <li> <ul> <li>bttps://mukeng-test.nszh.hu/mukeng/folyamat/kerelem/feladat.uhtmt/ide370047</li> <li> </li></ul> <li> <ul> <li>bttps://mukeng-test.nszh.hu/mukeng/folyamat/kerelem/feladat.uhtmt/ide370047</li> <li> </li> <li>Bejegyzések * Torzsadatok * Karbantartás</li> <li> <ul> <li>Feladat végrehajtása</li> <li>Meglegyzések * folyamattörténet</li> <li>Kérelem fa mellemithető elemekli</li> <li> <ul> <li>i j áttalános megjegyzés</li> <li>Aktuális állapothoz k</li> <li>                  200             <ul> <li>Mediés Mégsem</li> </ul></li></ul></li></ul></li></ul></li></li> | RENDSZER                                                                                                    | P. Kijelentkez          | es<br>es |          | •        | ×   |

| https://mukengtml?id | =370047 × SZOCREG Rendszer -                 | Bejelentk × +                            |                                       |                               |                   |      | × |
|----------------------|----------------------------------------------|------------------------------------------|---------------------------------------|-------------------------------|-------------------|------|---|
| A https://mukeng-ti  | teszt. <b>nrszh.hu</b> /mukeng/folyamat/kere | elem/feladat.xhtml?id=370047             | ⊽ 0                                   | 🛛 🕄 🛪 Google                  | ▶ ☆ 自             | 🔸 fi |   |
|                      | Szolgál                                      | .TATÓI NYILVÁNTAI                        | RTÁSI RENDSZER                        |                               | k                 |      |   |
|                      |                                              |                                          | Belépve: tesztsvelb (Szervezet: Veszp | rém Megyei Szgyh) Helyettesít | tés Kijelentkezés |      |   |
|                      | Föoldal Munkafolyamat 🝷                      | Bejegyzések • Törzsadatok • Kark         | pantartás 💌                           |                               |                   |      |   |
|                      | Feladat végrehajtása Me                      | egjegyzések Folyamattörténet Kér         | relem fa megtekintése                 |                               |                   |      |   |
|                      |                                              | Összesen: 1 sor (1 / 1)                  | 1 = = 25 <b>•</b>                     |                               |                   |      |   |
|                      | Munkatárs                                    | Rögzítés időpontja                       | Üzenet szövege                        | Tevékenység                   |                   |      |   |
|                      | Sulai Vera                                   | 2014.06.04 08:00:08                      | Teszt üzenet                          |                               | 1                 |      |   |
|                      |                                              | Összesen: 1 sor (1 / 1)                  | ra <a 1="">&gt; &gt;1 25 v</a>        |                               |                   |      |   |
|                      | Új általános megjegyzés                      | Aktuális állapothoz kötött új megjegyzés | 5                                     |                               |                   |      |   |
|                      |                                              |                                          |                                       |                               |                   |      |   |
|                      |                                              |                                          |                                       |                               |                   |      |   |
|                      |                                              |                                          |                                       |                               |                   |      |   |
|                      |                                              |                                          |                                       |                               |                   |      |   |
|                      |                                              |                                          |                                       |                               |                   |      |   |
|                      |                                              |                                          |                                       |                               |                   |      |   |
|                      |                                              |                                          |                                       |                               |                   |      |   |
|                      |                                              |                                          |                                       |                               |                   |      |   |
|                      |                                              |                                          |                                       |                               |                   |      |   |

# 3.2. Folyamatban továbbléptetés

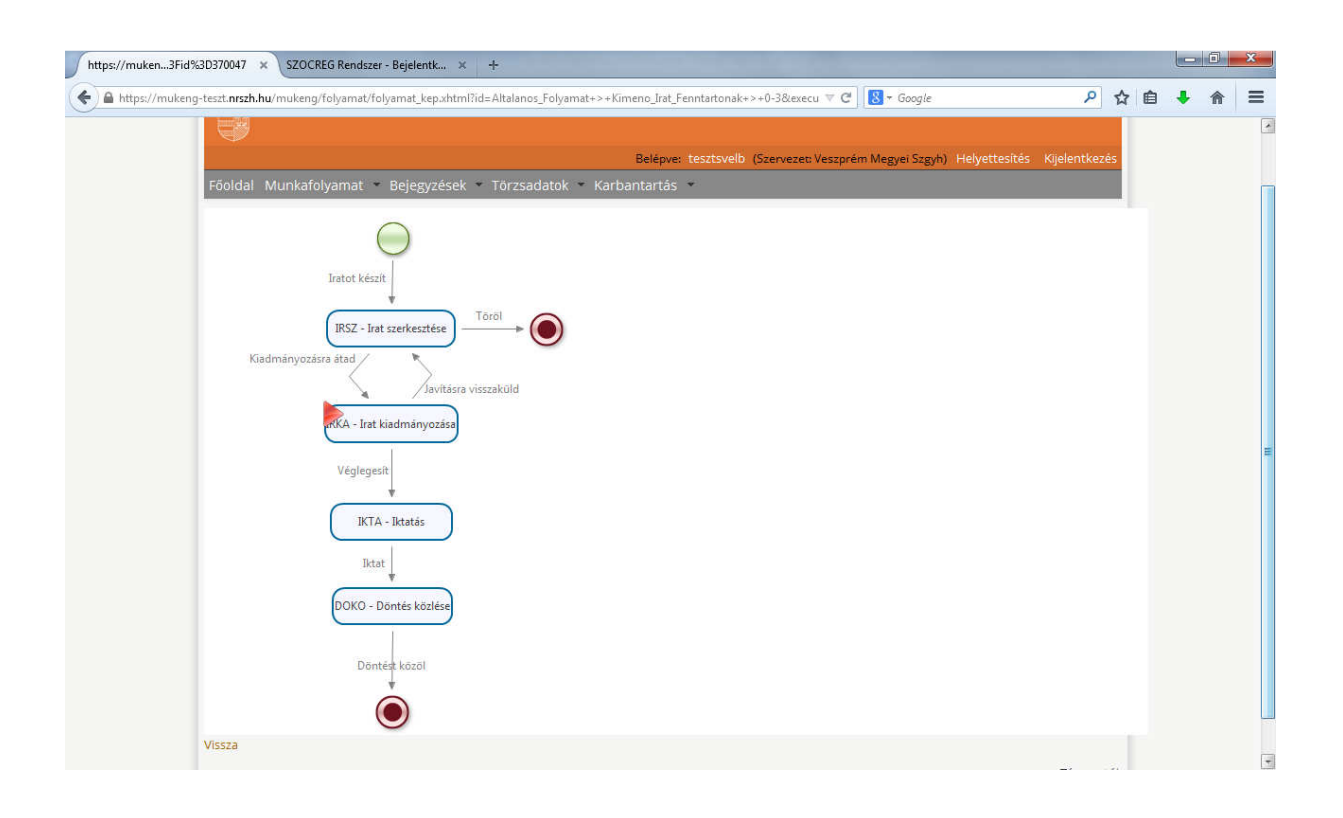

A határozatok elkészítése után a felhasználó továbblépteti az ügyet az "Véglegesít" folyamatléptető gombbal a következő állapothoz, "Iktatás".

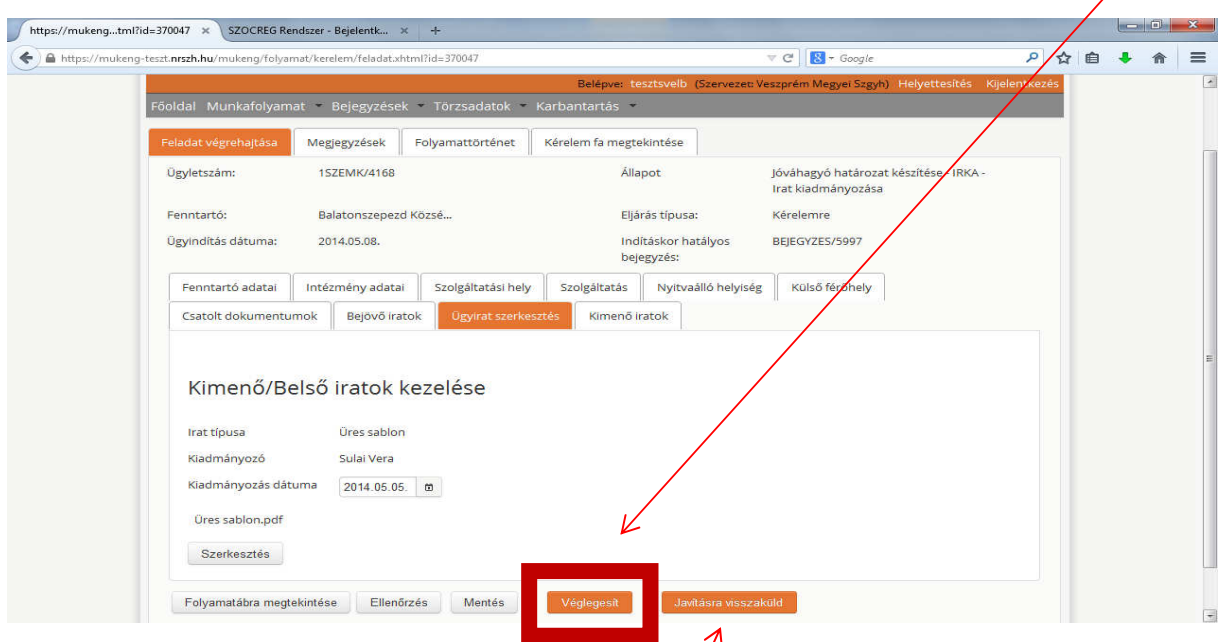

A felhasználónak lehetősége van visszaküldeni az SZGYH ügyintézőhöz a feladatot újabb irat készítése, módosítása céljából a **"Javításra visszaküld"** folyamatléptető gomb segítségével.

A folyamatban továbblépést a VII. kötet tartalmazza.